## SAC Sektion Engelberg - Tourenprogramm 2019 – Anleitung für die Anmeldung

#### Geschätzte Mitglieder

Die Tourenleiterinnen und Tourenleiter haben wiederum ein attraktives Programm für das nächste Jahr zusammengestellt. Erstmals wird das Programm nur noch elektronisch zur Verfügung gestellt. Auf den folgenden Seiten findet ihr die notwendigen Informationen für die Anwendung des Programms und vor allem für die Anmeldung zu den Touren.

#### Zuerst geht auf die Webseite unserer Sektion: www.sac-engelberg.ch

Im Menüpunkt «Programm» findet ihr den Link zu «Touren und Aktivitäten»

| Klickt auf diesen Link:                                                                                                    |                                                                                                    |     |      |   |
|----------------------------------------------------------------------------------------------------|----------------------------------------------------------------------------------------------------|-----|------|---|
| ← → Č) @ ○ www.sac-engetberg.dt/                                                                                                    |                                                                                                    | □ ☆ | ± 1. | L |
| Sek                                                                                                    | ktion - Programm - Tournberichte Brunnihütte SAC Grassen-Biwak Rettungsstation<br>Touren und Aktivitäten<br>Login Tourenleiter |     |      |   |
| Austrinkete in der Brunn                                                                                                    | ihütte                                                                                                    |     |      |   |
| Am 14. Oktober veranstalten wir, Fredy und Agnes<br>vom "Echo vom Bärgli", gutem Essen und Trinken.<br>Besuche und wollen auf die schöne Zeit anstosse | s Schleiss, ein Austrinken mit Musik<br>. Wir freuen uns auf zahlreiche<br>n, die wir mit Euch verbringen                      |     |      |   |
| weitenesen                                                                                                    | •••                                                                                                    |     |      |   |
|                                                                                                    |                                                                                                    |     |      |   |

## Austrinkete in der Brunnihütte

Am 14. Oktober veranstalten wir, Fredy und Agnes Schleiss, ein Austrinken mit Musik vom "Echo vom Bärgli", gutem Essen und Trinken. Wir freuen uns auf zahlreiche Besuche und wollen auf die schöne Zeit anstossen, die wir mit Euch verbringen durften. Unseren Nachfolgern Irene und Livia Cotting wünschen wir für die Zukunft alles Gute. [...] Programm (DropTours)

Login Mitglieder

http://www.sac-engelberg.ch/kurse/

| E Touren    | Berichte +    | Login | •     |              |                                               |              |                    |
|-------------|---------------|-------|-------|--------------|-----------------------------------------------|--------------|--------------------|
| - Jahr - 🗸  | - Tourtypen - |       | ~     | - Gruppe - Y | - Anlasstyp -                                 | Q 104 Touren |                    |
| Datum       |               | Тур   | *     | Dauer        | Titel                                         |              | Leitung            |
| Dezembe     | er 2018       |       |       |              |                                               |              |                    |
| Mi 5. Dez.  |               | SST   | L     | 1 Tag        | Schneeschuhwanderung                          | Ami Alp      | Henry Alioth       |
| So 9. Dez.  |               | V     |       | 1 Tag        | Start der Wintersaison Gu                     | ätzli        | Irene Cotting      |
| So 16. Dez. |               | Α     | L     | 1 Tag        | Lawinenkurs                                   |              | Erich Anderhalden  |
| Sa 22. Dez. |               | S     | L     | 1 Tag        | Vollmond Skitour                              |              | Ruedi Ettlin       |
| Fr 28. Dez. |               | S     | L     | 1 Tag        | Salistock, von der Bergsta                    | ition        | Beatrice Odermatt  |
| Januar 20   | 019           |       |       |              |                                               |              |                    |
| Mi 2. Jan.  |               | S     | L     | 1 Tag        | O KIBE und JO Schnupper                       | Skitour      | Fredi Krummenacher |
| Do 3. Jan.  |               | к     | Wi1-I | 1 Tag        | O JO Eisklettern                              |              | Fredi Krummenacher |
| Sa 5. Jan.  |               | Α     | L.    | 2 Tage       | Tiefschnee Technikkurs fi                     | ir Anf       | Erich Anderhalden  |
| So 13. Jan. |               | S     | WS    | 1 Tag        | Skitour Engelbergertal                        |              | Gaby Wermelinger   |
| So 13. Jan. |               | S     | KSI   | 1 Tag        | O JO Freeride im Brunni                       |              | Fredi Krummenacher |
| Fr 18. Jan. |               | S     | WS    | 1 Tag        | <ul> <li>Skitour Silberen (Twärene</li> </ul> | nräui        | Urs Hunziker       |
| So 20. Jan. |               | Α     | KSII  | 1 Tag        | Fortbildungskurs f ür unse                    | re To        | Erich Anderhalden  |
| Mi 23. Jan. |               | S     | WS    | 1 Tag        | <ul> <li>Hengst (Schrattenfluh) 20</li> </ul> | 91m          | Max Gasser         |
| Fr 25. Jan. |               | V     |       | 1 Tag        | <ul> <li>Clubhock Waldhütte Enge</li> </ul>   | lberg F      | Beatrice Odermatt  |
| So 27. Jan. |               | S     | ZS    | 1 Tag        | Skitour Mutteristock                          |              | Andrea Huwyler     |

Dann öffnet sich das folgende Fenster mit der Übersicht über alle Touren.

Wenn ihr mit der Computermaus nach unten scrollt (oder PgDn), habt ihr alle Touren im Überblick.

## Nun könnt ihr euch anmelden mit dem «Login»

| 🔚 Touren 🙆 Berichte 🍯 Login ? |            |       |       |                                 |                    |  |  |  |  |
|-------------------------------|------------|-------|-------|---------------------------------|--------------------|--|--|--|--|
| - Jahr - 🗸 🛛 - T              | ourtypen - |       | ~ .   | - Gruppe - × - Anlasstyp - ×    | Q 111 Touren       |  |  |  |  |
| Datum                         | Тур        | *     | Dauer | Titel                           | Leitung            |  |  |  |  |
| Dezember 20                   | )18        |       |       |                                 |                    |  |  |  |  |
| Mi 5. Dez.                    | SST        | L     | 1 Tag | Schneeschuhwanderung Arni Alp   | Henry Alioth       |  |  |  |  |
| So 9. Dez.                    | V          |       | 1 Tag | Start der Wintersaison Guätzli  | Irene Cotting      |  |  |  |  |
| So 16. Dez.                   | Α          | L.    | 1 Tag | Lawinenkurs                     | Erich Anderhalden  |  |  |  |  |
| Sa 22. Dez.                   | S          | L     | 1 Tag | Vollmond Skitour                | Ruedi Ettlin       |  |  |  |  |
| Fr 28. Dez.                   | S          | L.    | 1 Tag | Salistock, von der Bergstation  | Beatrice Odermatt  |  |  |  |  |
| Januar 2019                   |            |       |       |                                 |                    |  |  |  |  |
| Mi 2. Jan.                    | S          | L     | 1 Tag | O KIBE und JO Schnupper Skitour | Fredi Krummenacher |  |  |  |  |
| Do 3. Jan.                    | к          | Wi1-I | 1 Tag | O JO Eisklettern                | Fredi Krummenacher |  |  |  |  |

## Es geht folgendes Fenster auf:

| ← → Ů ⋒ https://ssl.dropnet.ch/sac-engelberg/tourerv/index.php?page=member_area | □ ☆ | 5∕≡ | l~ | Ŀ |  |  |
|---------------------------------------------------------------------------------|-----|-----|----|---|--|--|
|                                                                                 |     |     |    |   |  |  |
| Touren Berichte Dogin ?                                                         |     |     |    |   |  |  |
| Login                                                                           |     |     |    |   |  |  |
| Kürzel oder Mitgliedernummer                                                    |     |     |    |   |  |  |
| Passwort                                                                        |     |     |    |   |  |  |
| Geburtsdatum                                                                    |     |     |    |   |  |  |
| Login anfordern                                                                 |     |     |    |   |  |  |
| Login                                                                           |     |     |    |   |  |  |

Für die Anmeldung benötigt Ihr die Mitgliedernummer und als Passwort euer Geburtsdatum bzw. der PUK. Die Mitgliedernummer und den PUK findet ihr auf dem Mitgliederausweis.

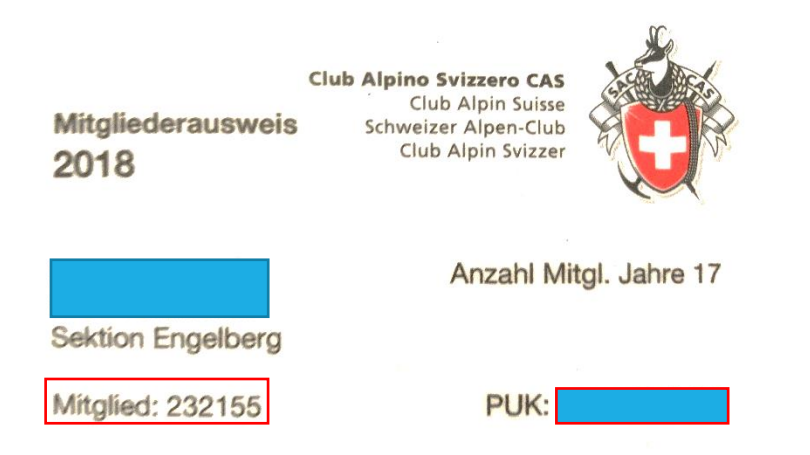

Wenn ihr euch mit euren Daten erfolgreich angemeldet habt, geht folgendes Fenster auf:

| $\leftrightarrow$ $\rightarrow$ O   | ← → ひ ⋒ A https://ssl.dropnet.ch/sac-engelberg/touren/index.php?page=member_area |                 |                                 |                               |  |  |  |
|-------------------------------------|----------------------------------------------------------------------------------|-----------------|---------------------------------|-------------------------------|--|--|--|
| E Touren Veine                      | Touren 🤷 Berichte                                                                | 🛛 🕒 Log out 🌣 ? |                                 |                               |  |  |  |
|                                     |                                                                                  |                 |                                 | Angemeldet als Peter Schlumpf |  |  |  |
| Meine Tou                           | ıren                                                                             |                 |                                 |                               |  |  |  |
| Datum                               | Тур                                                                              | * Dauer         | Titel                           | Leitung                       |  |  |  |
| Februar 2019                        |                                                                                  |                 |                                 |                               |  |  |  |
| Do 21. Feb.                         | S                                                                                | S 4 Tage        | Tiefschnee Abenteuer f ür Könne | Erich Anderhalden             |  |  |  |
| Meine noch nicht bestätigten Touren |                                                                                  |                 |                                 |                               |  |  |  |

Die Tourenliste ist leer.

## Meine abgelehnten Touren

Die Tourenliste ist leer.

### Wer das Passwort ändern will, klickt auf

| $\leftarrow$ $\rightarrow$ $\circlearrowright$ $\pitchfork$ https://ssl.dropnet.ch/sac-engelberg/touren/index.php?page=memberg/touren/index.php?page=memberg/touren/index | Т То         | ouren         | 🎔 Meine | Touren | 🗖 Berichte 🕞 Log out 🌞 ?                                        |
|----------------------------------------------------------------------------------------------------|--------------|---------------|---------|--------|-----------------------------------------------------------------|
|                                                                                                    | $\leftarrow$ | $\rightarrow$ | Ũ       | 命      | https://ssl.dropnet.ch/sac-engelberg/touren/index.php?page=memb |

## Meine Touren

| Datum        | Тур | * | Dauer  | Titel                    |
|--------------|-----|---|--------|--------------------------|
| Februar 2019 |     |   |        |                          |
| Do 21. Feb.  | S   | S | 4 Tage | Tiefschnee Abenteuer für |

## Meine noch nicht bestätigten Touren

Die Tourenliste ist leer.

Hier das neue Passwort eingeben und speichern. Das neue Passwort ist ab sofort gültig!

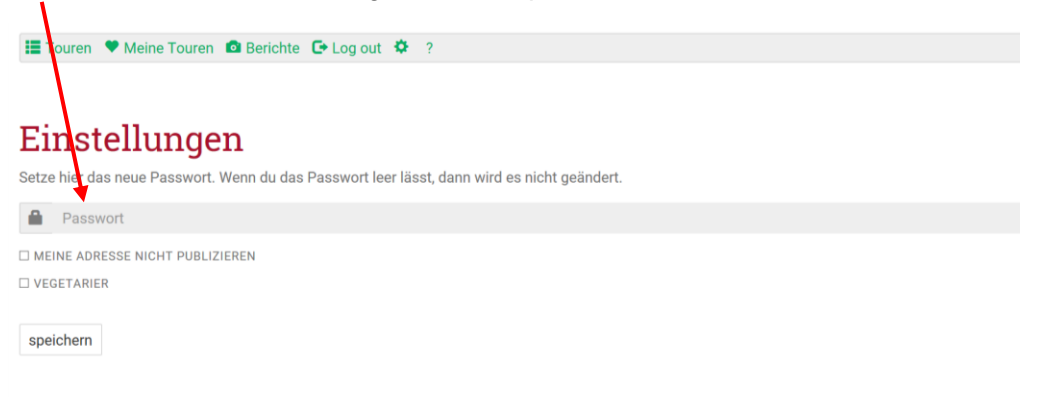

Damit ihr die Touren im Überblick sehen könnt, auf das Menü «Touren» klicken.

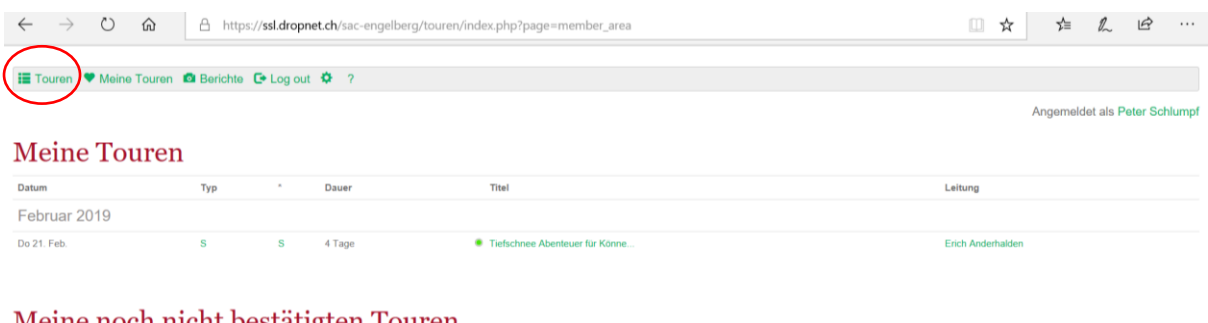

### Meine noch nicht bestätigten Touren

Die Tourenliste ist leer

#### Meine abgelehnten Touren

Die Tourenliste ist leer.

### Dann geht dieses Fenster auf:

| $\leftarrow$ $\rightarrow$ 0 $\leftarrow$ | C A https://ssl.dropnet.ch/sac-engelberg/tourer/index.php?page=touren |       |              |                 |                                 |                |  | ☆            |               | h       | Ŀ        |          |          |     |
|-------------------------------------------|-----------------------------------------------------------------------|-------|--------------|-----------------|---------------------------------|----------------|--|--------------|---------------|---------|----------|----------|----------|-----|
| E Touren Veine To                         | ≣ Touren ♥ Meine Touren @ Berichte 🕞 Log out 🍄 ?                      |       |              |                 |                                 |                |  |              |               |         |          |          |          |     |
|                                           |                                                                       |       |              |                 |                                 |                |  |              |               | An      | gemeldet | als Pete | r Schlum | npf |
| - Jahr - V - Tourtype                     | n -                                                                   | Ý     | - Gruppe - ~ | - Anlasstyp - V |                                 | Q 111 Touren   |  |              |               |         |          |          |          |     |
| Datum                                     | Тур                                                                   |       | Dauer        |                 | Titel                           |                |  |              | Leitung       |         |          |          |          |     |
| Dezember 2018                             |                                                                       |       |              |                 |                                 |                |  |              |               |         |          |          |          |     |
| Mi 5. Dez.                                | SST                                                                   | L     | 1 Tag        |                 | Schneeschuhwand                 | erung Arni Alp |  |              | Henry Alioth  |         |          |          |          |     |
| So 9. Dez.                                | V                                                                     |       | 1 Tag        |                 | Start der Wintersais            | son Guātzli    |  |              | Irene Cotting |         |          |          |          |     |
| So 16. Dez.                               | Α                                                                     | L     | 1 Tag        |                 | Lawinenkurs                     |                |  |              | Erich Anderh  | alden   |          |          |          |     |
| Sa 22. Dez.                               | S                                                                     | L.    | 1 Tag        |                 | Vollmond Skitour                |                |  |              | Ruedi Ettlin  |         |          |          |          |     |
| Fr 28. Dez.                               | S                                                                     | L     | 1 Tag        |                 | Salistock, von der E            | Bergstation    |  |              | Beatrice Ode  | rmatt   |          |          |          |     |
| Januar 2019                               |                                                                       |       |              |                 |                                 |                |  |              |               |         |          |          |          |     |
| Mi 2. Jan.                                | S                                                                     | L.    | 1 Tag        |                 | O KIBE und JO Schn              | upper Skitour  |  |              | Fredi Krumm   | enacher |          |          |          |     |
| Do 3. Jan.                                | к                                                                     | Wi1-I | 1 Tag        |                 | O JO Eisklettern                |                |  |              | Fredi Krumm   | enacher |          |          |          |     |
| Sa 5. Jan.                                | Α                                                                     | L.    | 2 Tage       | 1/10            | Tiefschnee Technik              | kurs für Anf   |  |              | Erich Anderh  | alden   |          |          |          |     |
| So 13. Jan.                               | S                                                                     | WS    | 1 Tag        |                 | Skitour Engelberge              | rtal           |  |              | Gaby Werme    | linger  |          |          |          |     |
| So 13. Jan.                               | S                                                                     | KSI   | 1 Tag        |                 | O JO Freeride im Bru            | nni            |  |              | Fredi Krumm   | enacher |          |          |          |     |
| Fr 18. Jan.                               | S                                                                     | WS    | 1 Tag        |                 | O Skitour Silberen (Tr          | wärenenräui    |  |              | Urs Hunziker  |         |          |          |          |     |
| So 20. Jan.                               | Α                                                                     | KSII  | 1 Tag        |                 | Fortbildungskurs f ür unsere To |                |  | Erich Anderh | alden         |         |          |          |          |     |
| Mi 23. Jan.                               | S                                                                     | WS    | 1 Tag        |                 | O Hengst (Schrattenfluh) 2091m  |                |  | Max Gasser   |               |         |          |          |          |     |
| Fr 25. Jan.                               | V                                                                     |       | 1 Tag        |                 | O Clubhock Waldhütt             | e Engelberg F  |  |              | Beatrice Ode  | rmatt   |          |          |          |     |
| So 27. Jan.                               | s                                                                     | ZS    | 1 Tag        | 0               | Skitour Mutteristoci            | k              |  |              | Andrea Huw    | /ler    |          |          |          | _ ~ |

| $\leftrightarrow \rightarrow 0$ | C A https://ssl.dropne | t.ch/sac-engelba | ng/touren/index.pl | page=tourenäyear=ätyp=8V | grappe=&ardentyp=&southetning=                     | □☆ ☆ L @ |
|---------------------------------|------------------------|------------------|--------------------|--------------------------|----------------------------------------------------|----------|
| II Touren                       | 🙆 Berichte 🕤 Login 🤉   |                  |                    |                          |                                                    |          |
| - Jahr - v                      | Bergwandern (BW / 24)  | -                | - Gruppe - ~       | - Anlasstyp - 🛛 🗸        | Q 24 Touren                                        |          |
| Datum                           | Тур                    |                  | Dauer              |                          | itel Leitung                                       |          |
| Mai 2019                        | 9                      |                  |                    |                          |                                                    |          |
| Sa 18. Mai                      | BW                     | тз               | 1 Teg              |                          | Aandern "Der Traum des Glarner Bea Schlumpf-Hänggi |          |
| Sa 25. Mai                      | BW                     | 72               | 1 Tag              |                          | ergfrühling erleben Beatrice Odermatt              |          |
| Juni 201                        | 9                      |                  |                    |                          |                                                    |          |
| So 9, Jun.                      | BW                     | та               | 1 Tag              |                          | Adderfeldstock für Neumitglie Beatrice Odermatt    |          |
| Mi 12. Jun.                     | BW                     | T2               | 1 Tag              |                          | Ittwochswanderung/tour, Enge Henry Alioth          |          |
| Sa 15. Jun.                     | BW                     | тэ               | 2 Tage             |                          | rättigauer Höhenweg Bea Schlumpf-Hänggi            |          |
| Mi 19. Jun.                     | BW                     | T3               | 1 Tog              |                          | tittwochstour, Engelberg Henry Alioth              |          |
| So 23. Jun.                     | BW                     | та               | 8 Tage             | •                        | ergwanderwoche Grand Paradiso Alois Kiser          |          |
| Mi 26. Jun,                     | BW                     | T3               | 1 Təg              |                          | ardergrat: Augstmatthom-Har Alice Muff             |          |
| Juli 2019                       |                        |                  |                    |                          |                                                    |          |
| Mi 3. Jul.                      | BW                     | T2               | 1 Tag              |                          | uetetock ab Engelberg Menry Alioth                 |          |
| Sa 20. Jul.                     | BW                     | Τ4               | 2 Tage             |                          | ergtour Gantrisch Stockhorn Margarethe Moor        |          |
| So 28. Jul.                     | BW                     | 75               | 1 Tag              |                          | ergtour am Schnüerliweg am Ch Ruedi Ettlin         |          |
| August 2                        | 019                    |                  |                    |                          |                                                    |          |
| Do 1. Aug.                      | BW                     | тэ               | 4 Tage             |                          | uf Schmugglers Pfaden im Müns Alois Kiser          |          |
| Sa 3, Aug.                      | BW                     | та               | 2 Tage             |                          | ents du Midi Hans-Peter Lehmann                    |          |
| Mi 28. Aug.                     | BW                     | тз               | 1 Tag              |                          | Ittwochstour Walenpfad Henry Alloth                |          |
| Sa 31. Aug.                     | BW                     | Τ4               | 2 Tage             |                          | nbekanntes Glamerland Gaby Wermelinger             |          |
| Septemb                         | er 2019                |                  |                    |                          |                                                    |          |
| Mo 2. Sep.                      | BW                     | тз               | 6 Tage             |                          | uer durch die Dolomiten wande Erich Anderhalden    |          |
| Mi 11. Sep.                     | BW                     | Т3               | 1 Tag              |                          | ophalen Rundtour ab Käppelibe Ruth Stierli         |          |

## Ihr könnt die Touren nach Tourtypen (z.B. Bergwandern) sortieren

# oder nach Gruppe (z.B. JO) sortieren

| ← → ♡ @ A http:           | s://ssl.dropnet.ch | t/sac-engelberg/tourer | √indu.php?page=touren8tyear=    | &rtyp=&cgruppe=10&canlasstyp=&csuchstring=          | □ ☆ 丸 ピ            |
|---------------------------|--------------------|------------------------|---------------------------------|-----------------------------------------------------|--------------------|
| 🔚 Touren 🙆 Berichte 🔹 Log | gin ?              |                        | /                               |                                                     |                    |
| - Jahr - 🗸 - Tourtypen -  |                    | ~ JO                   | <ul> <li>Anlasstyp -</li> </ul> | ✓ Q 24 Touren                                       |                    |
| Datum                     | Тур                |                        | Dauer                           | Titel                                               | Leitung            |
| Januar 2019               |                    |                        |                                 |                                                     |                    |
| Mi 2. Jan.                | S                  | L.                     | 1 Tag                           | KIBE und JO Schnupper Skitour                       | Fredi Krummenacher |
| Do 3. Jan.                | К                  | Wi1-I                  | 1 Tag                           | O JO Eisklettern                                    | Fredi Krummenacher |
| So 13. Jan.               | S                  | KSI                    | 1 Tag                           | <ul> <li>JO Freeride im Brunni</li> </ul>           | Fredi Krummenacher |
| Februar 2019              |                    |                        |                                 |                                                     |                    |
| Fr 22. Feb.               | к                  | 3a                     | Abend                           | <ul> <li>KIBE und JO Hallen Kletter Tra</li> </ul>  | Fredi Krummenacher |
| März 2019                 |                    |                        |                                 |                                                     |                    |
| Fr 1. Mär.                | к                  | 3a                     | Abend                           | O KIBE und JO Hallen Kletter Tra                    | Fredi Krummenacher |
| Fr 8. Mär.                | к                  | 3a                     | Abend                           | KIBE und JO Hallen Kletter Tra                      | Fredi Krummenacher |
| So 10. Mär.               | S                  | L.                     | 1 Tag                           | <ul> <li>JO Skitour Zieblenspitze</li> </ul>        | Fredi Krummenacher |
| Fr 15. Mär.               | к                  | 3a                     | Abend                           | <ul> <li>KIBE und JO Hallen Kletter Tra</li> </ul>  | Fredi Krummenaoher |
| Fr 22. Mär.               | к                  | 3a                     | Abend                           | <ul> <li>KIBE und JO Hallen Kletter Tra</li> </ul>  | Fredi Krummenacher |
| Mai 2019                  |                    |                        |                                 |                                                     |                    |
| So 5. Mai                 | к                  | 1.0                    | 1 Tag                           | <ul> <li>KIBE und JO Klettern Tessin</li> </ul>     | Fredi Krummenacher |
| So 19. Mai                | к                  | 3a                     | 1 Tag                           | <ul> <li>KIBE und JO Klettern Lochbalm</li> </ul>   | Fredi Krummenacher |
| Juni 2019                 |                    |                        |                                 |                                                     |                    |
| So 9. Jun.                | KS                 | КЗ                     | 1 Tag                           | <ul> <li>KIBE und JO Klettersteig F üren</li> </ul> | Fredi Krummenacher |
| Sa 15. Jun.               | A                  | L.                     | 2 Tage                          | KIBE und JO Fels und Eis Weeke                      | Fredi Krummenacher |
| Juli 2019                 |                    |                        |                                 |                                                     |                    |
| Mo 22. Jul.               | к                  |                        | 5 Tage                          | <ul> <li>KIBE und JO Kletterlager Meiri</li> </ul>  | Fredi Krummenacher |
| August 2019               |                    |                        |                                 |                                                     |                    |

Wer sich für eine Tour anmelden will, klickt auf die entsprechende Tour (Beispiel: Lawinenkurs vom 16. Dezember 2018)

Folgende Darstellung geht auf:

Zur Anmeldung auf das rote Feld «anmelden» klicken

| Touren        | Berichte 👈 Login ?                                                                                                    |  |           |  |
|---------------|----------------------------------------------------------------------------------------------------|--|-----------|--|
|               |                                                                                                    |  |           |  |
| Lawin         | enkurs                                                                                                    |  |           |  |
| Datum         | So 16. Dez. 2018 1 Tag                                                                                                    |  |           |  |
| Gruppe        | Aktive                                                                                                    |  |           |  |
| Leitung       | Erich Anderhalden<br>Grundacher 10<br>Bergführer<br>6060 Samen<br>Telefon G 041 660 06 26<br>Telefon P 041 660 39 57<br>Mobile 079 660 43 84<br>E-Mail: 🛣 |  |           |  |
| Bergführer    | Erich Anderhalden                                                                                                    |  |           |  |
| Typ/Zusatz:   | A (Ausbildung)                                                                                                    |  |           |  |
| Anforderungen | Kond. A<br>Techn. L                                                                                                    |  |           |  |
| Treffpunkt    | 16.12.2018, 00:00 Uhr /                                                                                                    |  |           |  |
| <             | 🖍 anmelden                                                                                                    |  | 🚔 drucken |  |

(ist das Feld «anmelden» übrigens noch weiss, ist die Anmeldung noch nicht freigegeben und damit noch nicht möglich!)

Danach geht folgende Darstellung geht auf:

|                                                                        | ^      |
|------------------------------------------------------------------------|--------|
| I≣ Touren 😡 Berichte → Diogin ?                                        |        |
|                                                                        |        |
| Anmeldung für Lawinenkurs vom So 16. Dez. 2018 1 Tag                   |        |
| KURZEL ODER MITGLIEDERNUMMER                                           |        |
| ā.                                                                     | - 10   |
| Ate Personen separat anmelden.                                         |        |
| Ich bin Nichtmitglied oder Mitglied einer anderen Sektion              |        |
| Ich habe mein Kürzel und Passwort vergessen?                           |        |
| Anmeldeoptionen                                                        |        |
|                                                                        |        |
| BEI OV REISEN HABE ICH:                                                |        |
| E SBB GA                                                               |        |
| D 588 HALETAX                                                          |        |
| BEI REISEN MIT DEM PV KANN ICH EIN AUTO ANBIETEN MIT:                  |        |
| E 4 PLÅTZE                                                             |        |
|                                                                        |        |
| □ 6 PLÄTZE                                                             |        |
| NOTFALL NUMMER                                                         |        |
|                                                                        |        |
| ICH BIN ENVERSTANDEN DAS BILDER DER TOUR IM INTERNET PUBLIZIERT WERDEN |        |
| AL G                                                                   |        |
| G NEW                                                                  |        |
| MITTEL INC.                                                            |        |
| miricowa<br>Test-Annelsun                                              |        |
|                                                                        |        |
|                                                                        |        |
|                                                                        |        |
| 241 Zeichen übrig                                                      |        |
|                                                                        |        |
| * Alle roten Feider müssen ausgefüllt werden.                          | $\sim$ |
|                                                                        |        |

Die zwingend notwendigen Angaben ausfüllen:

- Mitgliedernummer (evl. Kürzel) wird in der Regel vom System automatisch ausgefüllt
- Notfall-Telefonnummer
- Ja/Nein anklicken unterhalb «Ich bin einverstanden das Bilder der Tour im Internet publiziert werden»
- Auf das rote Feld «anmelden» klicken

## Folgende Darstellung geht auf:

#### 🗮 Touren 🙆 Berichte 🕤 Login 🤉

Danke für Deine Anmeldung. Sie ist provisorisch. Bitte warte auf die definitive Bestätigung durch den Tourenleiter/die Tourenleiterin.

| p.schlumpf@icloud.com<br>Ist das noch deine Aktuelle Mailadresse? Wenn nicht, dann aktualisiere diese unter:<br>www.sac-cas.ch |                                                                                                    |  |
|----------------------------------------------------------------------------------------------------|----------------------------------------------------------------------------------------------------|--|
| Bergwanderung Test                                                                                                    |                                                                                                    |  |
| Datum                                                                                                    | Sa 1. Dez. 2016 1 Tag                                                                                          |  |
| Gruppe                                                                                                    | Athe                                                                                                    |  |
| Leitung                                                                                                    | Peter Schwarpf Celestrates 22<br>3709 Freienstrates 22<br>Abele 02021125 50<br>E-Alait 12 schwarpfälickad zons |  |
| Typ/Zusatz:                                                                                                    | BW (Bergwandern)                                                                                               |  |
| Anforderungen                                                                                                    | Kond, B<br>Techn, WS                                                                                           |  |
| Auf-,<br>Abstieg/Marschzeit                                                                                                    | S h Aufstieg 2 1/4 Absilieg                                                                                    |  |
| Treffpunkt                                                                                                    | 1.12.2018, 00.00 Uhr / Engeberg, Post                                                                          |  |
| Route / Details                                                                                                    | Nach Wetter                                                                                                    |  |
| Ausrüstung                                                                                                    | Wanderausriatung, Stöcke                                                                                       |  |
| <                                                                                                    |                                                                                                    |  |

Damit ist der Anmeldevorgang für das SAC-Mitglied abgeschlossen.

## Hinweis zur Mailadresse:

| 🔚 Touren 🗅 Berichte 🕤 Login ?                                                                                                    |                                                                                                    |  |
|----------------------------------------------------------------------------------------------------|----------------------------------------------------------------------------------------------------|--|
| Danke für Deine Anmeldung. Sie ist provisorisch. Bitte warte auf die definitive Bestätigung durch den Tourenleiter/die Tourenleiterin. |                                                                                                    |  |
| p.schlumpf@icloud.com<br>Ist das noch deine Aktuelle Mailadresse? Wenn nicht, dann aktualisiere diese unter:<br>www.sac-cas.ch         |                                                                                                    |  |
| Bergwanderung Test                                                                                                    |                                                                                                    |  |
| Datum                                                                                                    | Sa 1. Dez. 2016 1 Tag                                                                                                    |  |
| Gruppe                                                                                                    | Aktive                                                                                                    |  |
| Leitung                                                                                                    | Peter Schampf B<br>Eventsfasse V2<br>8706 Federalem<br>Bröter Dfasse<br>E-Mate Jaschampfglickad com<br>Kaljedomanner 232155<br>Vegetarier Nein |  |
| Typ/Zusatz:                                                                                                    | BW (Bergwandem)                                                                                                    |  |
| Anforderungen                                                                                                    | Kond, B<br>Techn, WS                                                                                                    |  |
| Auf-,<br>Abstieg/Marschzeit                                                                                                    | 3 h Aufstieg 2 114 Absteg                                                                                                    |  |
| Treffpunkt                                                                                                    | 1.12.2018, 00.00 Uhr / Engelberg, Post                                                                                                    |  |
| Route / Details                                                                                                    | Nach Wetter                                                                                                    |  |
| Ausrüstung                                                                                                    | Wanderaustistung, Stöcke                                                                                                    |  |
| <                                                                                                    |                                                                                                    |  |

Der automatische Mailverkehr wird über diese Mailadresse abgewickelt. Ist diese nicht mehr aktuell, bitte umgehend auf dem SAC-Portal anpassen, damit die definitive Bestätigung und die künftigen Mails an die aktuelle Mailadresse verschickt werden!